# WR-DX100/WR-DX400 バージョンアップ手順書

— 1.0版 —

パナソニック株式会社 コネクティッドソリューションズ社 メディアエンターテインメント事業部

#### 変更履歴

| 版数  | 日付          | 項目番号 | 変更内容 |
|-----|-------------|------|------|
| 1.0 | 2017年11月13日 | -    | 初版   |
|     |             |      |      |
|     |             |      |      |
|     |             |      |      |
|     |             |      |      |
|     |             |      |      |
|     |             |      |      |
|     |             |      |      |
|     |             |      |      |
|     |             |      |      |
|     |             |      |      |
|     |             |      |      |
|     |             |      |      |
|     |             |      |      |
|     |             |      |      |
|     |             |      |      |
|     |             |      |      |
|     |             |      |      |

## 目次

| 1. | はじ   | めに             | . 4 |
|----|------|----------------|-----|
| 2. | ソフ   | トウェアバージョンアップ手順 | . 5 |
| 2  | 2.1. | 事前準備           | . 5 |
| 2  | 2.2. | 作業の流れ          | . 5 |
| 2  | 2.3. | 接続             | . 6 |
| 2  | 2.4. | ソフトウェアバージョンアップ | . 7 |
| 3. | ソフ   | トウェアバージョンアップ後  | 14  |

#### 1. はじめに

本書は、オーディオミキサーWR-DX400/WR-DX100(以下、ミキサー本体)のファームウェアを、 Ver.1.x から Ver.2.x にバージョンアップするための手順書です。

ミキサー本体と PC 用リモートコントロールソフト,iPad アプリケーションのソフトウェアバージョンによって接続可能な組み合わせが異なります。(下表参照)

同じネットワーク環境下で使用する際は、すべてのソフトウェアのバージョンを揃える必要があります。

| ミキサー              | 本体      | PC 用リモートコントロールソフト |         | iPad アプリーション |         |  |
|-------------------|---------|-------------------|---------|--------------|---------|--|
| WR-DX400 WR-DX100 |         | Ver.1.x           | Ver.2.x | Ver.1.x      | Ver.2.x |  |
| Ver.2.x           | Ver.2.x | ×                 | 0       | ×            | 0       |  |
| Ver.1.x           | Ver.1.x | 0                 | ×       | 0            | ×       |  |

表:バージョンによる接続互換性

#### 2. ソフトウェアバージョンアップ手順

ミキサー本体のソフトウェアバージョン手順について、WR-DX400を例に説明します。WR-DX100も 手順は同様です。

#### 2.1.事前準備

ミキサー本体のバージョンアップに使用する機材は下記の表の通りです。

| 機材              | 説明                                       |  |  |
|-----------------|------------------------------------------|--|--|
| ミキサー本体          | WR-DX400/WR-DX100                        |  |  |
| PC              | OS: Windows 7, 8, 8.1, 10                |  |  |
|                 | PC用リモートコントロールソフトをインストールされ、ご使用中のPCを使用される場 |  |  |
|                 | 合は、別のPCの準備は不要で、兼用で使用ができます。 ※LANポートが必要    |  |  |
|                 | です。                                      |  |  |
| LANケーブル         | 100BASE-Tに対応したカテゴリー5以上のストレートケーブルを使用します。  |  |  |
|                 | (コネクタ : RJ45)                            |  |  |
| バージョンアップツール     | ファイル名 : MixerManager.exe                 |  |  |
|                 | ミキサー本体のソフトウェアバージョンアップを行う際に使用します。         |  |  |
|                 | ※zip形式で圧縮されていますのでPCに保存後、解凍してご使用ください。     |  |  |
| PC用リモートコントロールソフ | 既設品のバージョン確認、IPアドレスの確認とミキサー本体の設定データのバック   |  |  |
| ト Ver.1.x       | アップをする時に使用します。                           |  |  |
| Setup_V1.zip    | ※パソコンのハードディスクに保存後、解凍してご使用ください。           |  |  |
| PC用リモートコントロールソフ | バージョンアップ後のバージョン確認と、バージョンアップ後時のミキサー本体操作時  |  |  |
| ト Ver.2.x       | に使用します。                                  |  |  |
| Setup_V2.zip    | ※パソコンのハードディスクに保存後、解凍してご使用ください。           |  |  |
| バージョンアップファイル    | ファイル名 : DXMFIRM_AP_v2.00r000.bin         |  |  |
|                 | ※zip形式で圧縮されていますのでPCに保存後、解凍してご使用ください。     |  |  |
|                 | ※WR-DX400とWR-DX100のソフトは共通です。             |  |  |

※各種ソフトウェアを一式で提供します。

※バージョンアップをされる場合は、ミキサー本体の設定データのバックアップが必要です。手順は、 「2.4 ソフトウェアバージョンアップ」で、説明します。

#### 2.2.作業の流れ

次の手順で作業を実施します。

- ① IPアドレスと、既設のソフトウェアバージョン確認
- ② ミキサー本体ソフトのバージョンアップ
- ③ バージョンアップ後のミキサー本体ソフトウェアバージョン確認

#### 2.3.接続

ミキサー本体のLANポートと、PCのLANコネクターをLANケーブルで接続します。

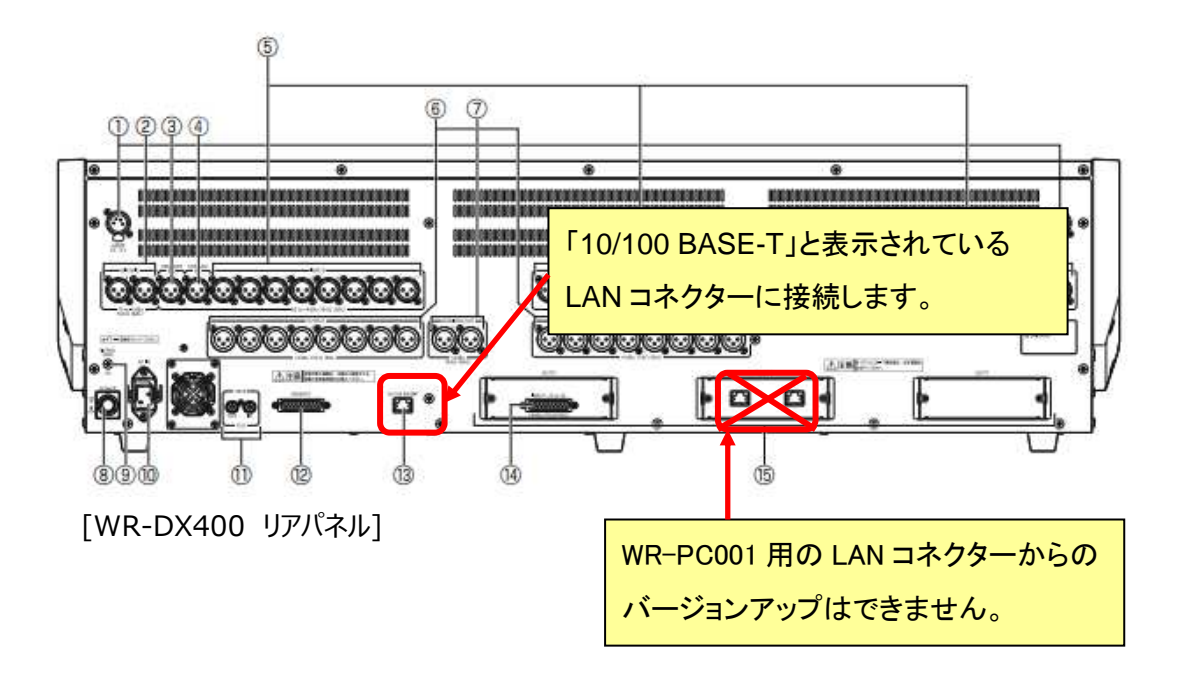

#### 2.4.ソフトウェアバージョンアップ

バージョンアップ手順について説明します。

① IPアドレスと既設のソフトウェアバージョン確認

WR-DX100とWR-DX400で共通のバージョン確認方法を説明します。

■ミキサー本体(WR-DX400)で確認する場合

- 1) 本体LCDのユーティリティ画面を表示し、SYSTEMタブを選択します。
- 2) ミキサー本体のソフトウェアバージョンとIPアドレスを確認します。 バージョンアップツールを使用する際にミキサー本体のIPアドレスが必要になりますので、ミキサー 本体のIPアドレスを控えてください。

УŦ

※PC とミキサー本体が同一ネットワーク上にあるかを確認してください。

■ PC用リモートコントロールソフトで確認する場合

PC用リモートコントロールソフトにより、以下の手順で確認することができます。

- 1) PC用リモートコントロールソフトのインストーラ(setup\_V1.exe)を実行し、インストーラの指示 に従ってPC用リモートコントロールソフトをインストールします。Ver.1.xのPC用リモートコントロー ルソフトを、ご使用されている場合は、インストールは不要です。
- 2) WR-DX100/DX400リモートコントロールソフト Ver.1.xを、スタートアップまたはデスクトップの PC用リモートコントロールソフトのショートカットで「WR-DX100/DX400リモートコントロールソフ ト」を実行します。

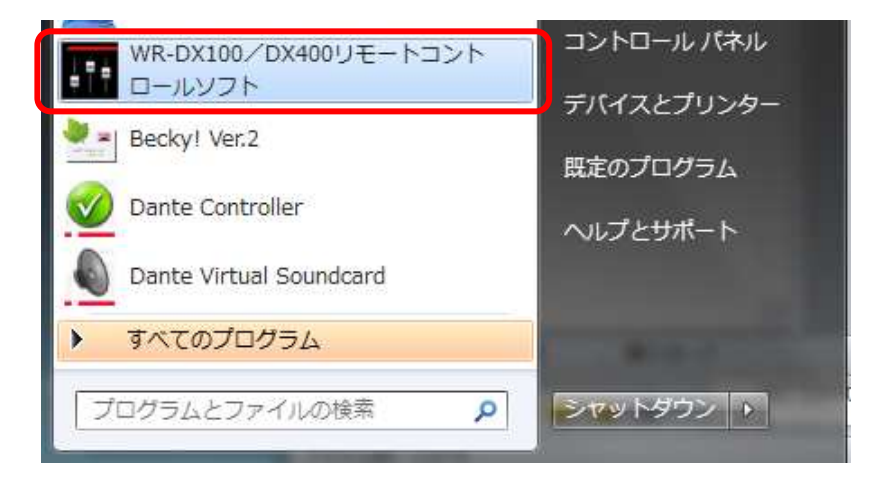

3) 起動方法選択画面で「オンライン」を選択します。

| 起動方法を選 | ましてください。 |               |
|--------|----------|---------------|
| 起動方法   | 50.      |               |
|        | 1542     |               |
| 042    | 212      |               |
|        |          |               |
|        | C 20     | البدارية بعدا |

4) 設定データ選択画面で「新規接続」を選択します。

|                 | <b>X</b> |
|-----------------|----------|
| 設定データを選択してください。 |          |
| ◎ 新規接続          |          |
| ◎ 前回のシステムデータ    |          |
|                 |          |
| ОК              | キャンセル    |
|                 | c5       |

5) 機器一覧に表示されるバージョンアップ対象のミキサー本体品番を選択し、「接続」ボタンを 押下します。

※PC設定でPCのIPアドレスが確認できます。PCとミキサー本体が同一ネットワーク上にあるか を確認してください。

※バージョンアップツールを使用する際にミキサー本体のIPアドレスが必要になりますので、「接続」ボタンを押下する前に表示されているIPアドレスを控えてください。

|                       |                       |                   |              | PC の       | IP アドレス        |
|-----------------------|-----------------------|-------------------|--------------|------------|----------------|
| ~++++                 | 32240                 |                   |              |            | x              |
| ミ <del>ナッ</del><br>機器 | <sup>一連八</sup><br>居→覧 |                   |              | ♥<br>PC設設  | 〒 192.168.1.17 |
| No.                   | 品番                    | масрких           | IPアドレス       | 機器名称       | 登録番号           |
| 1                     | WR-DX400              | 08-00-23-3f-35-0b | 192.168.1.10 |            | 未登録            |
|                       |                       |                   | ミキサー本体       | 本の IP アドレス |                |
|                       |                       |                   |              |            |                |
| •                     | 1                     |                   |              |            | •              |
| F                     | <b>F検索</b>            | 設定                |              | 接続         | ]   戻る         |

6) 下記画面が出てきたら「OK」を押下します。

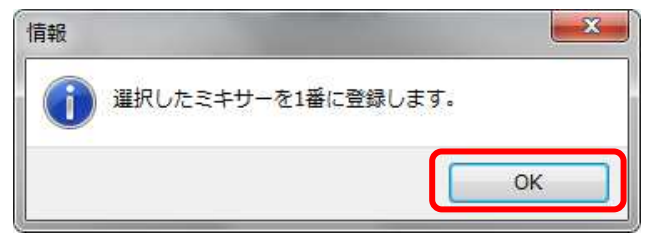

7) オンライン画面が起動したら上部メニューの「ヘルプ」から「WR-DX400/DX100 Controller について」を選択します。

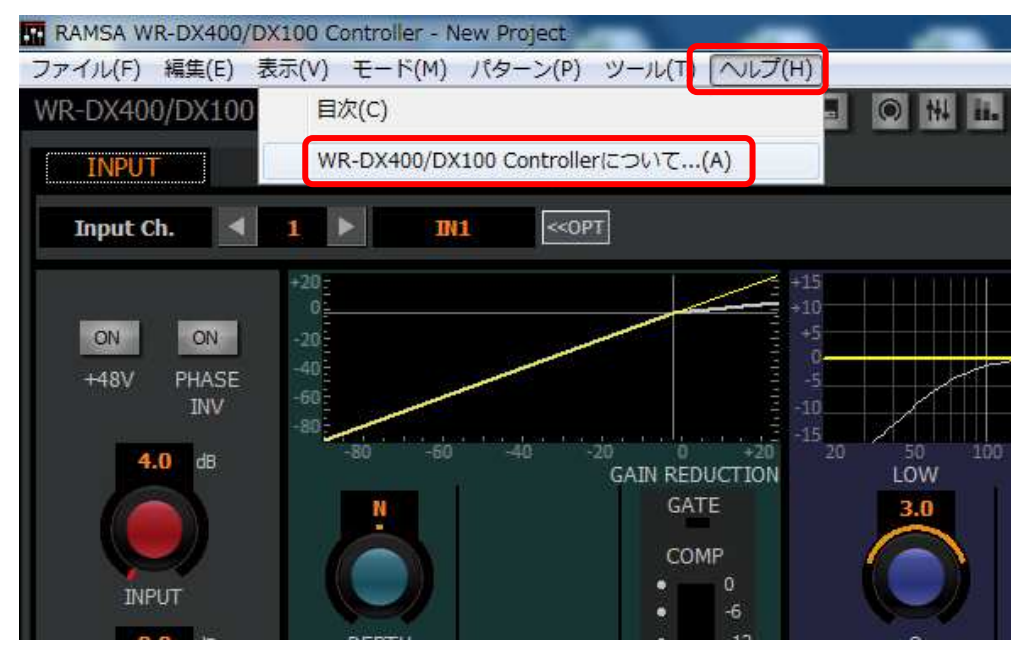

8) 下図の赤枠の部分に表示される本体のソフトウェアバージョンを確認します。

| ÷ .       | DX400/100 Controller          |
|-----------|-------------------------------|
| ŧŢŢ       | Version 1.02 Revision 0       |
|           | WR-DX400 Console              |
|           | Version 1.02 Revision 0       |
| (C) Panas | sonic System Networks Co.,Ltd |

重要

バージョンアップする前に、ミキサー本体の設定データを保存(バックアップ)をお勧めします。 ミキサー本体の設定データを保存(バックアップ)をするには、PC用リモートコントロールソフト(V1.x)で 行います。バックアップの方法は、PC用リモートコントロールソフトの取扱説明書60ページを参照してくだ さい。

### データの保存と読み込み

本ソフトウエアでは、設定データを保存(バックアップ)および読み込むことができます。 保存/読み込みができるのはWR-DX400/WR-DX100 1台分のミキサーデータと、システム内の全台数分(最大5台)のプロジェク トデータです。

#### データを保存する

この操作は、ユーザーレベルが管理者あるいは技術者の場合のみ有 効です。

 ファイルメニューの [名前を付けて保存(A)] を選択します。 データ保存画面が表示されます。新規作成のデータを初めて保 存する場合、[上書き保存(S)] を選択してもデータ保存画面が 表示されます。

| ファイルの | 編集(日)      | 表示凶  | ₹-ド(M)           | パターン(円) |
|-------|------------|------|------------------|---------|
| 新規    | 作成(N)      |      | Ctrl + N         |         |
| 3)>33 | <u>0</u> ) |      | Ctrl+O<br>Ctrl+S |         |
| 上書    | き保存(5)     |      |                  |         |
| 名前    | を付けて保      | 存(A) |                  |         |
| 終了    | 8          |      |                  |         |

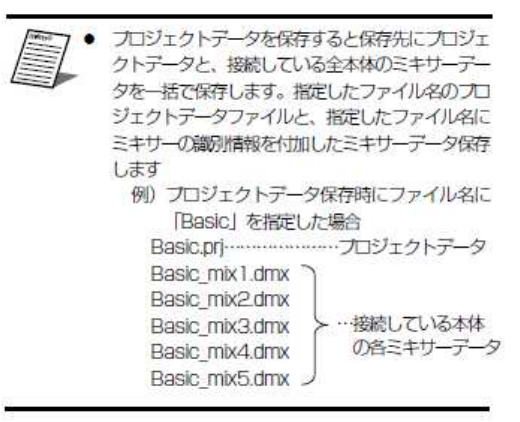

画面の [4] ボタンをクリックしてもデータの保存画面が表示されます。

2. ファイルの種類を選択します。

保存するデータの種類を選択することができます。選択リスト の内容は次のとおりです。

| プロジェクトデータ | システム内の全ミキサーの<br>管理データ (最大5台) | 拡張子:.prj |
|-----------|------------------------------|----------|
| ミキサーデータ   | ミキサー1台のデータ                   | 拡張子: dmx |

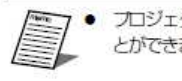

プロジェクトデータはオンライン時のみ選択することができます。

- 3.保存先のフォルダーを選択し、ファイル名を入力します。
- 【保存】ボタンをクリックします。
  データの保存が実行されます。

#### ② ミキサー本体ソフトのバージョンアップ

- 1) バージョンアップツールを PC の任意の場所に保存します。
- 2) WR-DX400/WR-DX100 の電源を ON にします。
- 3) ミキサー本体起動後、PC からバージョンアップツール (MixerManager.exe) を起動します。

| 🖶 Mixer Manager      |                |
|----------------------|----------------|
| バージョンアップ             |                |
| WR-DX400/DX100/ヾージョ  | ידעיז          |
| ファイル名:               | 参照             |
| IPアドレス: 192.168.1.10 |                |
| 状况:                  |                |
|                      |                |
| ミキサー本体の              | 「参照」ボタンを押下してバー |
| IP アドレスを入力           | ジョンアップファイルを選択  |
|                      |                |
|                      |                |
|                      | 開始             |
|                      |                |

- 4)IP アドレスに、②-4)で確認した IP アドレスを入力します。 ※工場出荷値の IP アドレスは 192.168.1.10 です。
- 5)「参照....」ボタンを押し、バージョンアップファイル(DXMFIRM\_AP\_v2.00r000.bin)を 選択します。

#### 重要

※本体アプリ以外のファイルを選択すると、復旧できなくなる可能性があります。

6)右下の「開始」ボタンを押下すると、本体へのダウンロードが始まり、状況に進捗バーが表示 されます。

60 秒程度でバージョンアップは完了します。

完了したら以下の画面が表示されますので、ミキサーの電源を OFF⇒ON してください。

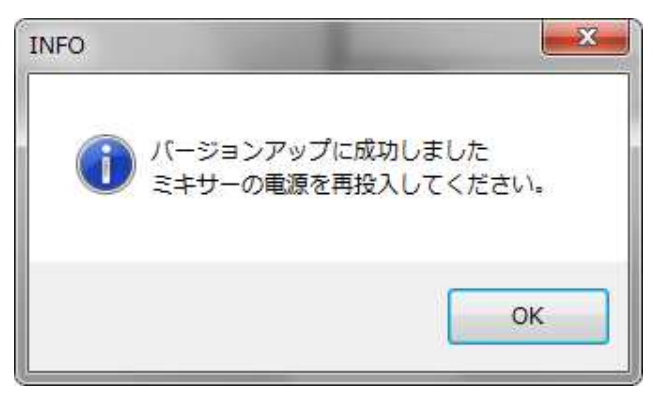

#### 重要

※ダウンロード中はミキサー本体の電源を OFF にしたり、LAN ケーブルを抜かないでください。
 ※「バージョンアップが失敗しました。」など表示され、ダウンロードが途中で止まった場合は、
 再度 2)からやり直してください。

※バージョンアップ後、電源 OFF⇒ON でミキサー本体が起動しない場合、お買い上げの販売店 にご相談ください。

#### ③ バージョンアップ後のミキサー本体ソフトウェアバージョン確認

1) バージョンアップ版(Ver.2.x)の PC 用リモートコントロールソフトのインストーラ(setup\_V2.exe)を 実行

し、インストーラの指示に従って PC 用リモートコントロールソフトをインストールします。

УŦ

PC 用リモートコントロールソフト(Ver.1.x)がインストール済みの場合は、Ver.2.x 用の PC 用リモ ートコントロールソフトをインストール時に"別のバージョンがインストールされています。"という表示が されますので、PC 用リモートコントロールソフト(Ver.1.x)のアンインストール後に、Ver.2.x 用の PC 用リモートコントロールソフトをインストールしてください。

- 2) ミキサー再起動後、PC用リモートコントロールソフトから接続します。(手順は①と同様です。)
- 3) 下図の赤枠の部分に表示される本体のソフトウェアバージョンを確認します。

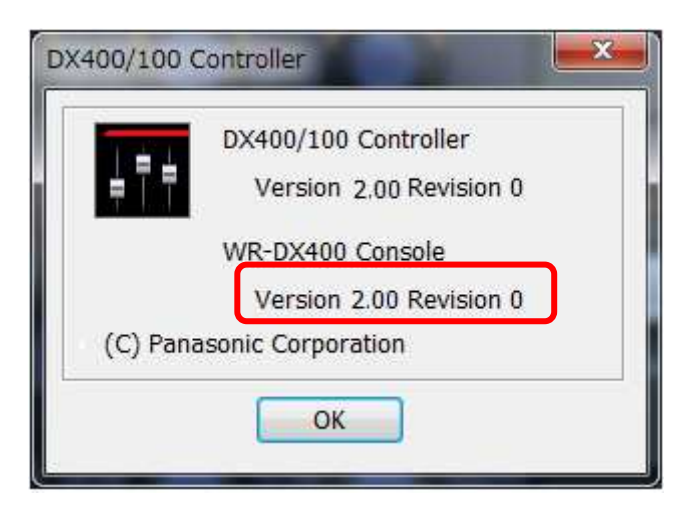

#### 3. ソフトウェアバージョンアップ後

ミキサー本体のソフトウェアをVer.2.xにバージョンアップ後は、PC用リモートコントロールソフトやiPadア プリケーションは、Ver.2.x用をご使用ください。Ver.2.x用のPC用リモートコントロールソフトやiPadアプリ ケーションは、以下にて、インストールができます。

■ PC用リモートコントロールソフト

・Ver.2.x用のPCソフトリモートソフトは、「2.4 ソフトウェアバージョンアップ」でインストール済みです。

■ iPadアプリケーション

・Ver.2.x用のiPadアプリケーション"RAMSA Mixer2"は、App Storeで、「RAMSA Mixer2」で検索し、iPadに本アプリケーションをインストールします。